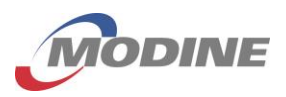

### HOW TO LOG A LIFE EVENT

- 1. Log in to <a href="https://mymodine.bswift.com">https://mymodine.bswift.com</a>
- 2. On the left hand side of your bswift home page, select the life event reason

| Life Events                            |
|----------------------------------------|
| Birth                                  |
| Marriage                               |
| Loss of Spouse's Coverage<br>Elsewhere |
| All other Life Events                  |

- 3. A new screen will appear with step 2
- 4. Enter the life event date. For example, date of marriage, first day of newly eligible coverage, or loss of coverage.

| Life Event                                                                                                    |                   |
|----------------------------------------------------------------------------------------------------|-------------------|
| If you had a recent life event such as a birth of a child or a marriage, you may be eligible to change<br>elections. Please enter all information requested to complete your change in coverage. | your benefit      |
| STEP 2 Enter your life event information                                                                                                    |                   |
| Marriage                                                                                                    | Change life event |
| When did your life event take place?                                                                                                    |                   |
| Enter a date mnr/dd/yyy                                                                                                    |                   |

- 5. The portal will then prompt you through the next steps
- 6. You will know you successfully completed your life event enrollment when you receive a confirmation statement

# Your life event must be recorded on the employee Bswift benefit portal (<u>https://mymodine.bswift.com</u>) within 30 days from the life event date to be approved.

Your life event will be pending HR approval until documentation validating the life event is received. <u>The documentation must be provided within 45 days from the life event date and must indicate the event date.</u> A list of acceptable life event documentation can be found below.

If you are enrolling a dependent for the first time under the Modine medical, dental or vision plans, you will be required to provide dependent verification documentation within 45 days from the event date to validate that they are an eligible dependent as identified under Modine's health plan rules. A list of acceptable dependent verification documentation can be found below. If this doesn't apply, please disregard.

You may upload the life event and/or dependent verification documentation to your Bswift Employee File on <u>https://mymodine.bswift.com</u> using secure online upload with your computer or smartphone, instructions are provided at the end of this document, or you can email your documentation to <u>benefits@modine.com</u>.

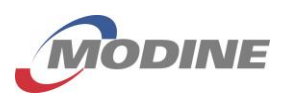

## LIST OF ACCEPTABLE LIFE EVENT DOCUMENTATION:

- Birth
  - Copy of government-issued birth certificate or hospital verification
  - Copy of Notification of Birth Registration (provided by Depart. of Health Services)
- Death
  - o Obituary
  - Copy of death certificate
- Marriage
  - Copy of government-issued marriage certificate or marriage license
- Divorce / Legal Separation
  - Copy of final court divorce decree or court-approved separation agreement

#### Adoption / Legal Guardianship

 Copy of final court decree of adoption or court-approved placement letter, courtapproved custody or guardianship documents

#### Loss of Coverage

- COBRA Election Notice
- Employer separation agreement, termination / resignation letter
- Employer employment status change letter (FT to PT)
- State/ other insurance termination letter confirming last day of benefits
- Gain of Coverage
  - o COBRA Initial Notice
  - o Employer offer letter
  - Employer employment status change letter (PT to FT)
  - Medicare card / coverage letter
  - Military order paperwork or enlistment contract
  - State / other insurance coverage letter
- A Significant Change in your Spouse's Healthcare Coverage
  - Employer AE rate sheet or employer announcement, if recent change
- Change in Medicaid/CHIP status

  Copy of state letter

# LIST OF ACCEPTABLE DEPENDENT VERIFICATION DOCUMENTATION:

- Legal Spouse
  - o Copy of government-issued marriage certificate or marriage license
- Biological Child
  - Copy of government-issued birth certificate, or hospital verification (recent birth)
- Adopted Child
  - o Court-approved adoption documents or placement letter (recent adoption)
- Step-Child
  - Copy of government-issued birth certificate <u>and</u> marriage certificate to verify employee's legal spouse as the child's parent
- Child by Custody or Guardianship
  - Copy of court-approved custody or guardianship documents or court order for a Qualified Medical Child Support Order

Questions? Contact your local HR Representative or the Corporate Benefits Team at (262) 619-8200 or email <u>benefits@modine.com</u>.

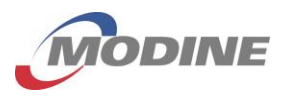

#### HOW TO UPLOAD DOCUMENTATION

1. Log in to https://mymodine.bswift.com On the top blue menu bar, select "My Profile"

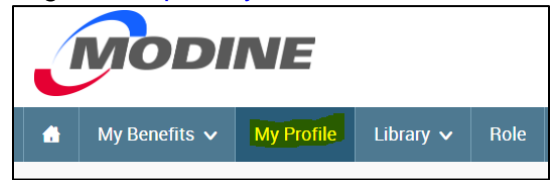

2. On the left-hand navigation page under "Personal Information", select "Employee File"

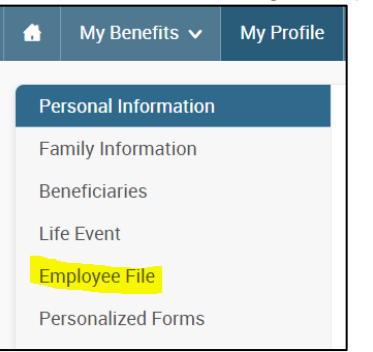

3. Click on the "View and Upload Documents" link next to the corresponding dependent

| Employee File |              |               |                           |  |  |  |
|---------------|--------------|---------------|---------------------------|--|--|--|
| ۲             | Employee     |               |                           |  |  |  |
| Name          | Relationship | Date of Birth | View and Upload           |  |  |  |
|               | Employee     |               | View and Upload Documents |  |  |  |
|               | Spouse       |               | View and Upload Documents |  |  |  |
|               | Child        |               | View and Upload Documents |  |  |  |

4. Select the document type from the drop down menu, select the "Choose File" button to upload the document from your computer, enter a title for the document and click "Save"

| <ul> <li>Fields are required</li> </ul> |                            |   |
|-----------------------------------------|----------------------------|---|
| * Document Type                         | Unspecified                | ~ |
| * File                                  | Choose File No file chosen |   |
| * Title                                 |                            |   |
| Description                             |                            |   |
| * Document Date                         | 11/16/2023                 |   |
| Save Cancel                             | )                          |   |

5. To confirm your document was uploaded successfully, go back into your Employee File and scroll down to the bottom of the screen

| Name | Date of Birth | ≑ Title                 | Description | Document Type        | Document Date | Employee Viewable | Saved On             | Saved By | \$ View |
|------|---------------|-------------------------|-------------|----------------------|---------------|-------------------|----------------------|----------|---------|
|      |               | Proof of Birth Document |             | Birth Certificate    | 11/07/2023    | Yes               | 11/7/2023 5:03:20 PM |          | View    |
| ·    |               | Marriage Certificate v2 |             | Unspecified          | 08/23/2023    | Yes               | 8/23/2023 2:13:19 PM |          | View    |
|      |               | Marriage Certificate    |             | Marriage Certificate | 08/15/2023    | Yes               | 8/15/2023 8:44:52 AM |          | View    |

Questions? Contact your local HR Representative or the Corporate Benefits Team at (262) 619-8200 or email benefits@modine.com.